# **OnLine/OffLine 1.2** Robert James Kaes

#### Installation

To install *OnLine/OffLine* copy FONEFLIP.EXE and MOZOCK.DLL to your winsock directory (e.g., C:\TRUMPET.) Then in the Program Manager open the program group you want the icon to reside in. Then select File/New, and then Program Item. In the description field enter: **OnLine/OffLine**. Select Browse and locate the FONEFLIP.EXE program. Press OK and you're done!

## **O**perating

To use the program, before you go to use another program such as Netscape, run *OnLine/OffLine*. Select whether you want to be on-line or off-line. So, for example, you have just come offline after saving a bunch of web pages. You want to print these pages. You've already existed Netscape, just double click on *OnLine/OffLine* and select the **OffLine** button. Then double click on the Netscape icon to run Netscape offline. Before, you go online the next time, double click on the *OnLine/Offline* icon and select the **OnLine** button. Then double click on Netscape. If you decide that you don't want to change the settings after you've double clicked on the *OnLine/OffLine* icon just select Exit.

#### Freeware

Freeware programs are programs created by the author(s) which are intended to be given away freely. This is one such program. There should be no charges associated with this program other than media costs. The MOZOCK.DLL is a dummy winsock which is downloadable from the Netscape site. This also is a freeware file.

## About the Author

I am currently a student in high school, with plans of becoming a game programmer. This program was written because I became tired of the effort required to use programs like Netscape off-line. Send any suggestions, accolades, and criticism (although not to much!) to:

Robert James Kaes <kaes@nornet.on.ca>